## **易通系统 - 缺陷** #1037

## 客户索赔问题总结(一)

2021-05-18 17:59 - 王宁

| 状态:                             | 已关闭                                                   | 开始日期:                      | 2021-05-18       |                |  |  |  |
|---------------------------------|-------------------------------------------------------|----------------------------|------------------|----------------|--|--|--|
| 优先级:                            | 普通                                                    | 计划完成日期:                    |                  |                |  |  |  |
| 指派给:                            | <u> 唐</u> 程                                           | % 完成:                      | % <b>完成</b> : 0% |                |  |  |  |
| 类别:                             | 108-客户管理                                              | 预期时间:                      |                  |                |  |  |  |
| 目标版本:                           |                                                       | 耗时:                        | 0.00 小时          |                |  |  |  |
|                                 |                                                       |                            |                  |                |  |  |  |
| <br> 1. 请将取消状态、审批状              | 代态的位置对调                                               |                            |                  |                |  |  |  |
| 2. 请缩小红框中的列宽,                   | 增加两个客户字段的列宽                                           |                            |                  |                |  |  |  |
| 客户索赔                            |                                                       |                            |                  |                |  |  |  |
| 着 主贞 / 客户 / 客户案据                |                                                       |                            |                  |                |  |  |  |
| 显示: 所有客户家赔                      | → 并直找:                                                | ٩                          |                  |                |  |  |  |
| 状态 客户素赔编号 取消状态                  | 审批状态 素赔对象 上游客户                                        | 原始单据类型                     | 原始单据编号 索赔总金额     | 销售负责人 创建的      |  |  |  |
| 2完成 8 已取消                       | 未开始 <u>C101927-测试客户adm01</u> <u>C101928</u>           | 测试客户02 回收定损                | 1069             | E0011-张资伦 2021 |  |  |  |
| <u>已完成 9</u> 已取消                | <b>未开始</b> <u>C101932-南六企业(平湖)有限公司</u> <u>C101932</u> | · <u>南六企业(平湖)有限公司</u>      | 1069             | E0049-李程 2021  |  |  |  |
| 准备中 10 未取消                      | 未开始 <u>C101932-南六企业(平湖)有限公司</u> <u>C101932</u>        | · <u>南六企业(平湖)有限公司</u> 回收定损 |                  | E0049-李程 2021  |  |  |  |
| 3 新建按钮下拉荧单甲                     | 应该显示的文字分别是 · 壬丁创建 合并                                  | 创建                         |                  |                |  |  |  |
| 5. 新建设钮下亚未干主,                   | 应该显示的文子力加定,于工的建、日开                                    | 的建                         |                  |                |  |  |  |
|                                 |                                                       |                            |                  |                |  |  |  |
| 63                              |                                                       |                            |                  |                |  |  |  |
| · 1间 修改E                        | 新建                                                    |                            |                  |                |  |  |  |
|                                 | △++                                                   |                            |                  |                |  |  |  |
|                                 | 百升新建                                                  |                            |                  |                |  |  |  |
|                                 |                                                       |                            |                  |                |  |  |  |
| 4. 在内容页点击"返回"                   | 按钮后返回到了"活动"模块的列表页                                     |                            |                  |                |  |  |  |
| 5.管理员在新建的内容页                    | 〔目前选不到任何客户——该角色应该可以<br>项只互答的"招生项只"按供应该为立本             | 选到所有客户<br>据五五月故古镜禅察        |                  |                |  |  |  |
| 0. 刈丁于上创建的单据,<br> 7. 请将错误提示信息中" | 项目贝金的 顶矢项目 控件应该为义本<br>为"改为"未"                         | 性川个定放入現异团                  |                  |                |  |  |  |
| 8. 请显示文字"照片"                    |                                                       |                            |                  |                |  |  |  |
| 9. 必填项 损失项目、索则                  | <b>音金额、时间背景、外部注释,需要加星</b> 杨                           | ;以表示必填                     |                  |                |  |  |  |
| │10.                            | 1提示金额木項                                               |                            |                  |                |  |  |  |
|                                 |                                                       |                            |                  |                |  |  |  |
|                                 |                                                       |                            |                  |                |  |  |  |
|                                 |                                                       |                            |                  |                |  |  |  |
|                                 |                                                       |                            |                  |                |  |  |  |
|                                 |                                                       |                            |                  |                |  |  |  |
|                                 |                                                       |                            |                  |                |  |  |  |
|                                 |                                                       |                            |                  |                |  |  |  |
|                                 |                                                       |                            |                  |                |  |  |  |
|                                 |                                                       |                            |                  |                |  |  |  |
|                                 |                                                       |                            |                  |                |  |  |  |
|                                 |                                                       |                            |                  |                |  |  |  |
|                                 |                                                       |                            |                  |                |  |  |  |
|                                 |                                                       |                            |                  |                |  |  |  |
|                                 |                                                       |                            |                  |                |  |  |  |
|                                 |                                                       |                            |                  |                |  |  |  |
|                                 |                                                       |                            |                  |                |  |  |  |

| 命                                                   | ●新                                                                                                    | 建客户雾                                                                                                    | 家赔                                                                                     |                                                                                                    |                                                                                                    |                                                                                |   |                |                |                |       |                  | □保存                                                                                                    |
|-----------------------------------------------------|----------------------------------------------------------------------------------------------------|----------------------------------------------------------------------------------------------------|----------------------------------------------------------------------------------------|----------------------------------------------------------------------------------------------------|----------------------------------------------------------------------------------------------------|--------------------------------------------------------------------------------|---|----------------|----------------|----------------|-------|------------------|----------------------------------------------------------------------------------------------------|
| •0                                                  | <b>希</b> 主页 / 看                                                                                                    | 客户 / 客户索赔                                                                                                    |                                                                                        |                                                                                                    |                                                                                                    |                                                                                |   |                |                |                |       |                  |                                                                                                    |
| •01                                                 | 常规                                                                                                    | 项目 育                                                                                                    | 审批记录                                                                                   | 附件                                                                                                    |                                                                                                    |                                                                                |   |                |                |                |       |                  |                                                                                                    |
| ⊞                                                   |                                                                                                    |                                                                                                    | ٩                                                                                      |                                                                                                    |                                                                                                    |                                                                                |   |                |                |                |       |                  | +添加行 × 删除                                                                                                    |
|                                                     |                                                                                                    | 行号 损失I<br>M00                                                                                                    | 项目<br>00041 - FlowPa                                                                   | ack GL250/945L/#                                                                                                    | 含托盘                                                                                                   |                                                                                |   |                |                |                | ٩     | <u>素赔金额</u><br>0 |                                                                                                    |
|                                                     |                                                                                                    |                                                                                                    |                                                                                        |                                                                                                    |                                                                                                    |                                                                                |   |                |                |                |       |                  |                                                                                                    |
| <b>14</b>                                           |                                                                                                    |                                                                                                    |                                                                                        |                                                                                                    |                                                                                                    |                                                                                |   |                |                |                |       |                  |                                                                                                    |
| ¢\$                                                 |                                                                                                    |                                                                                                    |                                                                                        |                                                                                                    |                                                                                                    |                                                                                |   |                |                |                |       |                  |                                                                                                    |
| 臣                                                   | 详细信息                                                                                                    | : 行/                                                                                                    |                                                                                        |                                                                                                    |                                                                                                    |                                                                                |   | 照片             | -              |                |       |                  |                                                                                                    |
| ŵ                                                   | 事件背景                                                                                                    |                                                                                                    |                                                                                        |                                                                                                    |                                                                                                    |                                                                                |   |                | _              |                |       |                  | ▲ 上传 🗙 删除                                                                                                    |
|                                                     | 外部注释                                                                                                    |                                                                                                    |                                                                                        |                                                                                                    |                                                                                                    |                                                                                |   |                |                |                |       |                  |                                                                                                    |
|                                                     |                                                                                                    |                                                                                                    |                                                                                        |                                                                                                    |                                                                                                    |                                                                                |   |                |                |                |       |                  |                                                                                                    |
| <b>[</b> \$]                                        |                                                                                                    |                                                                                                    |                                                                                        |                                                                                                    |                                                                                                    |                                                                                |   |                |                |                |       |                  |                                                                                                    |
| ⊒                                                   |                                                                                                    |                                                                                                    |                                                                                        |                                                                                                    |                                                                                                    |                                                                                |   |                |                |                |       |                  |                                                                                                    |
| <b>▲</b><br>6                                       | <b>失败</b><br>违反规则 (为)<br>行项目第1行,<br>行项目第1行,<br>行项目第1行,                                                                                                    | 9結原因字段必填)<br>违反规则(事件背音<br>违反规则(外部注<br>违反规则(索赔金者                                                                                                    | , 无法保存<br>曼字段必填),<br>释字段必填),<br>额字段必填),                                                | 无法保存。<br>无法保存。<br>无法保存                                                                                                    |                                                                                                    |                                                                                |   |                |                |                |       |                  | ×                                                                                                    |
| 11. 索                                               | 。<br>哈金额字                                                                                                    | 段无法编辑                                                                                                    | 辑                                                                                      | 初去要关                                                                                                    |                                                                                                    |                                                                                |   |                |                |                |       |                  |                                                                                                    |
| 12.9                                                | 1衣贝技系                                                                                                    | 幻幻然情的                                                                                                    | 育京伙巴                                                                                   | 沒有復孟用                                                                                                    | 听有子段                                                                                                  |                                                                                |   |                |                |                |       |                  |                                                                                                    |
| 客户索                                                 | 则音                                                                                                    |                                                                                                    |                                                                                        |                                                                                                    |                                                                                                    |                                                                                |   |                |                |                |       |                  |                                                                                                    |
| 客户索                                                 | ())<br>(注) (注) (注) (注) (注) (注) (注) (注) (注) (注)                                                                                                    |                                                                                                    |                                                                                        |                                                                                                    |                                                                                                    |                                                                                |   |                |                |                |       |                  |                                                                                                    |
| 客户索<br># 主页 / *<br>眎: 所<br>状态                       | <ul> <li>別</li> <li>許</li> <li>/ 客户実施</li> <li>病客户素階</li> <li>客户素語編号</li> </ul>                                                                                                    | 取消状态 育                                                                                                    | ✓<br>审批状态 素                                                                            | 并查找: 刘<br>数路对象                                                                                                    | 193)<br>L                                                                                             | 游客户                                                                            | ٩ | 度始单据类型         | 原始单据编号         | 素赔总金额          | 销售负责人 | 创建时间             | (2)编辑 +新建<br>终改时间                                                                                                    |
| 客户索<br># ±页 / ₹<br>显示: 所<br>状态                      | ① 立<br>京 / 客户実施<br>有客户実施<br>客户素施<br>客户素施編号                                                                                                    | 、<br>取消状态 审                                                                                                    | ✓<br>車批状态 紫                                                                            | 并查找: 刘<br>鼓励对象                                                                                                    | 99<br>L                                                                                               | -湖客户<br>无数据                                                                    | ٩ | 原始单据类型         | 原始单宪编号         | 素肥总金额          | 销售负责人 | 创建的间             | (2 編編) + 新建<br>何次时间                                                                                                    |
| 客户索<br>• 颈 / 引<br>题示: 所<br>状态<br>13. E<br>客         | <sup>1997</sup><br><sup>1997</sup> / <sup>8戸教館</sup><br><sup>807</sup> <sup>807</sup><br><sup>1997</sup> <sup>1997</sup><br><sup>1997</sup> <sup>1997</sup> <sup>1997</sup><br><sup>1997</sup> <sup>1997</sup> <sup>1997</sup><br><sup>1997</sup> <sup>1997</sup> <sup>1997</sup><br><sup>1997</sup> <sup>1997</sup> |                                                                                                    | ✓<br><sup>₩批状态</sup> x<br>示在未完<br>赔                                                    | <sub>井童税: 刘</sub><br>黝致象<br>已成的视图 <sup></sup>                                                                                                    | <sup>到</sup>                                                                                          | 游客户<br>无效描                                                                     | ٩ | <b>股始单据类型</b>  | <i>臣</i> 始单据编号 | 素肥皂金额          | 销售负责人 | 代钟时间             | (2 会错) 十新建<br>何次时间                                                                                                    |
| 客户索<br># 颈 / 3<br>眎: m<br>秋8<br>13. E<br>客<br>余 主   | 院<br>第2 / 8户数第<br>8日本第第<br>8日本第第<br>8日本第第<br>8日本第第<br>8日本第<br>9日<br>9日<br>9日<br>9日<br>9日<br>9日<br>9日<br>9日<br>9日<br>9日<br>9日<br>9日<br>9日                                                                                                    | <ul> <li>INGREGATE</li> <li></li></ul>                                                                                                    | ✓<br><sup>#肌状态</sup> *<br>示在未完<br>嗒<br><sup>■</sup> 素赔                                 | ####: 刘<br>################################                                                                                                    | الا<br>م<br>م                                                                                         | <b>游客户</b><br>无数道                                                              | ٩ | <b>愿始单据类型</b>  | <b>愿给单照编号</b>  | 素完总金谱          | 销售负责人 |                  | (7 編編) +新建<br>供改制品                                                                                                    |
| 客户索<br># 颈 / 3<br>示: 所<br>我                         | 院<br>第年 / 8户数路<br>新年户数路<br>家户数路編号<br>史元成的単<br>一文家贝<br>: 我的<br>求<br>状态                                                                                                    | ■ 据不要显<br>立<br>口<br>「<br>「<br>「<br>客户素贈<br>客<br>客<br>内<br>客<br>内<br>家<br>一                                                                                                    | ✓<br>#####2 x<br>#####2 x<br>示在未完<br>啥<br>%<br>常素赔<br>编号 ↓                             | ####: 刘<br>################################                                                                                                    | ™<br>1<br>7<br>7<br>7<br>7<br>7<br>7<br>7<br>7<br>7<br>7<br>7<br>7<br>7<br>7<br>7<br>7<br>7<br>7      | 湖路户<br>无数据                                                                     | ٩ | <b>医给单</b> 据类型 | 愿给单亲编号         | <u> 索記总金</u> 選 | 销售负责人 |                  | (7 編編) +新建<br>中部建<br>中部建築                                                                                                    |
| 客户索<br>• 颈 / 3<br>眎: 所<br>13. E<br>客<br>金           | 院<br>第年 / 8户数路<br>第年 / 8户数路<br>第年 / 8户数路<br>第二<br>第二<br>第二<br>第二<br>第二<br>第二<br>第二<br>第二<br>第二<br>第二<br>第二<br>第二<br>第二                                                                                                    | <ul> <li>INTERFECT</li> <li>INTERFECT</li> <li>INTERFE</li></ul> | ▼<br>####K8 x<br>#<br>示在未完<br>哈<br>编号 【<br>编号 【                                        | # # # # # # # # # # # # # # # # # # #                                                                                                    | 则<br>1<br>7<br>7<br>7<br>7<br>7<br>7<br>7<br>7                                                        | 湖客户<br>元数第                                                                     |   | <b>庭给单据类型</b>  | 愿给单据编号         | <u>索記总會讓</u>   | 销售负责人 |                  | (7 %)<br>(1 %)<br>(1 %) |
| 客户索<br>• 颈 / 3<br>眎: m<br>秋8<br>13. E<br>客<br>金     | 第中 / 年产素時<br>年年一支時<br>年年一支時<br>年年一支時<br>第二<br>第二<br>第二<br>第二<br>第二<br>第二<br>第二<br>第二<br>第二<br>第二<br>第二<br>第二<br>第二                                                                                                    | <ul> <li>INSEKTS</li> <li>INSEKTS</li></ul>                                         | ▼<br>####K8 x<br>#<br>示在未完<br>哈<br>编号 【<br>编号 【                                        | # # # # # # # # # # # # # # # # # # #                                                                                                    | 则<br>了<br>了<br>可<br>一<br>一<br>一<br>一<br>一<br>一<br>一<br>一<br>一<br>一<br>一<br>一<br>一<br>一<br>一<br>一<br>一 | JBSE/<br>元数第<br>状态<br>社論                                                       |   | <b>医给单据类型</b>  | <b>尼始单照轴弓</b>  | <u> 索記总會讓</u>  | 销售负责人 |                  | (2 編編) + 新選<br>州公时间                                                                                                    |
| 客户索<br>• 顼 / 3<br>眎: 派<br>私<br>13. E<br>客<br>金<br>示 | 院<br>第年 / 8户表稿<br>新客户表稿<br>家户表稿報号<br>完成的単<br>一<br>京 / 客户<br>:<br>我的<br>引<br>:<br>我的<br>引<br>:<br>:<br>:<br>:<br>:<br>:<br>:<br>:<br>:<br>:<br>:<br>:                                                                                                    | <ul> <li>取請状态 第</li> <li>連据不要显:</li> <li>首</li> <li>/ 客户索</li> <li>(客户家)</li> <li>(客)</li> <li>(10)</li> <li>11</li> </ul>                                                                                                    | ▼<br>₩₩₩8 %<br>₩₩₩8 %<br>₩<br>₩<br>₩<br>₩<br>₩<br>₩<br>₩<br>₩<br>₩<br>₩<br>₩<br>₩<br>₩ | #曲說:       刘         株園羽象       二         氏成的视图       二         取消状态       二         日取消       二         未取消       二         日取消       二                                                                                                    | ∞                                                                                                    | 2018日<br>天歌編<br>状态<br>社会<br>社会                                                 |   | <b>庭始单据类型</b>  | <b>应给单照编号</b>  | 素肥总金谱          | 销售负责人 |                  |                                                                                                    |
| 客户索<br>• 顼 / 3<br>眎: 派<br>私<br>13. E<br>客           | 院<br>第年 / 8户表稿<br>新年户表稿<br>家户表稿報号<br>完成的単<br>一<br>京 / 客戸<br>:<br>我的<br>行<br>、<br>て<br>、<br>、<br>、<br>、<br>、<br>、<br>、<br>、<br>、<br>、<br>、<br>、<br>、<br>、<br>、<br>、<br>、                                                                                                    | <ul> <li>取時状で 第</li> <li>単据不要显:</li> <li>首</li> <li>/ 客户索</li> <li>(客户家)</li> <li>(客)</li> <li>(10)</li> <li>11</li> <li>12</li> </ul>                                                                                                    | >  ■  素 暗 編号                                                                           | #曲說:       刘         株園羽象       二         武前的视图       二         取消状态       二         日取消       二         未取消       二         日取消       二         日取消       二                                                                                                    | ∞                                                                                                    | 2008户<br>天歌道<br>状态<br>T始<br>T始<br>T始                                           |   | <b>庭始单据类型</b>  | <b>应给单照编号</b>  | 素ி             | 销售负责人 |                  |                                                                                                    |
| 客户索<br>• 顼 / *<br>示: 派<br>秋志<br>13. E<br>条 主<br>显示  | ※語 / 音产表明<br>新年 / 音产表明<br>新年 / 音产表明<br>新年 / 音产表明<br>名字表明 / 百<br>字 / 百<br>子 (<br>一)<br>(<br>一)<br>(<br>一)<br>(<br>一)<br>(<br>一)<br>(<br>一)<br>(<br>一)<br>(<br>一)                                                                                                    | RUNHUE II<br>中据不要显:<br>古<br>二<br>二<br>二<br>二<br>二<br>二<br>二<br>二<br>二<br>二<br>二<br>二<br>二                                                                                                    | ×<br>#####8 3<br>示在未完<br>啥<br>编号 1                                                     | ####:       N         KMBN9K          Extribution          WIJI KK-200          UUJI KK-200          UUJI KK-200 <td><sup>図</sup> 「 下 「 「 」 「 」 「 」 「 」 」 」 」 」 」 」 」 」 」</td> <td>(1)38户<br/>无改善       无改善       无改善       行始       行始       行始       行始       行始</td> <td></td> <td>度給单据类型</td> <td>医始单斑编号</td> <td>素完长金额</td> <td>销售负责人</td> <td></td> <td></td> | <sup>図</sup> 「 下 「 「 」 「 」 「 」 「 」 」 」 」 」 」 」 」 」 」                                                  | (1)38户<br>无改善       无改善       无改善       行始       行始       行始       行始       行始 |   | 度給单据类型         | 医始单斑编号         | 素完长金额          | 销售负责人 |                  |                                                                                                    |

| (1) (1) (1) (1) (1) (1) (1) (1) (1) (1)            |                                   |                                       |             |                |            |                   |              |      |       |                   |               |
|----------------------------------------------------|-----------------------------------|---------------------------------------|-------------|----------------|------------|-------------------|--------------|------|-------|-------------------|---------------|
| 李程<br>韵告工程师                                        | ● 客/<br>* 颈 / 新                   | コ <u>索</u> 県<br>(***)                 |             |                |            |                   |              |      |       | 1 取消<br>本下就客户家赔协议 | ■ 提交 ■ 保存     |
| 命 主页                                               | 党规                                | 项目                                    | 审批记录 附件     |                |            |                   |              |      |       |                   |               |
| al业务分析 〈                                           |                                   |                                       | ٩           |                |            |                   |              |      |       |                   |               |
| ⊮ FineReport 仪表板 〈                                 |                                   | 行号                                    | 原始单据类型      | 原始单据编号         | 入库日期       | 回收来源              | 定损方          |      | 物料序列号 | 单据定损金额            | 单据索赔金额        |
| □ 报表中心 〈                                           |                                   | 1                                     | 回收定损单       | 1052           | 2020-09-16 | C100593-好丽友食品有限公司 | ET605-易通天津仓库 |      |       | 21                | 0             |
| ■ 收件箱                                              |                                   |                                       |             |                |            |                   |              |      |       |                   |               |
| ☑ 审批                                               |                                   |                                       |             |                |            |                   |              |      |       |                   |               |
| 岛活动 〈                                              | 洋畑信白                              | • 1                                   |             |                |            |                   |              |      |       |                   |               |
| 為 内部协同   〈                                         | 行项目                               | · · · · · · · · · · · · · · · · · · · | 制片          |                |            |                   |              |      |       |                   |               |
| @ 付款由请和费用报销 〈                                      | 行号                                |                                       | 维修方式        | 维修备件           |            |                   |              | 定损金额 | 备注    |                   | 索赔金额          |
| E1 134647687698676986763                           | 1                                 |                                       | 更换配件        | M012981-维修备件/E | [3专用/顶盖面板  |                   |              |      |       |                   | 0             |
| ◎ 客户管理 >                                           |                                   |                                       |             |                |            |                   |              |      |       |                   |               |
| <ul> <li>O 客户</li> <li>O 客户合同</li> </ul>           |                                   |                                       |             |                |            |                   |              |      |       |                   |               |
| O 库存总览                                             |                                   |                                       |             |                |            |                   |              |      |       |                   |               |
| O 客户投诉                                             |                                   |                                       |             |                |            |                   |              |      |       |                   |               |
| ▲ 失敗<br>注反規則(为害賠原因う<br>详细信息第1-1行,违反<br>行项目第1行,违反規則 | "段必墳),无法代<br>规则(家賠金額必<br>(素贈金額字段必 | 彩存<br>:须为数字)<br>:填) , 无法              | ,无法保存<br>保存 |                |            |                   |              |      |       |                   | Version 20201 |
| 16.                                                |                                   |                                       |             |                |            |                   |              |      |       |                   |               |

常规页签的 " 是否索赔 " 字段,要么显示成下拉菜单,值=是、否,要么显示2个复选框,值分别=是、否;现在的显示容易给用户造成 误解

## 历史记录

#1 - 2021-05-18 18:06 - 王宁

- 文件 客户索赔\_列表页.png 已添加
- 描述 已更新。

#2 - 2021-05-19 13:21 - 王宁

- 文件 客户索赔\_无数据.png 已添加
- 描述 已更新。

#3 - 2021-05-19 16:04 - 王宁

- 文件 客户索赔\_列表\_已完成.png 已添加
- 描述 已更新。

#4 - 2021-05-19 16:14 - 王宁

- 文件 客户索赔\_回收定损\_索赔金额.png 已添加
- 描述 已更新。

#5 - 2021-05-19 19:52 - **廣程** - *状态从 新建 变更为 已解决* 

#6 - 2021-05-20 16:29 - 王宁 - *状态 从 已解决 变更为 已关闭* 

大部分bug已修复,其他放在(二)中

## 文件

| 客户索赔_新建.png      | 5.19 KB | 2021-05-18 | 王宁 |
|------------------|---------|------------|----|
| 客户索赔_手工_项目页签.png | 63.8 KB | 2021-05-18 | 王宁 |
| 客户索赔_列表页.png     | 38.1 KB | 2021-05-18 | 王宁 |
| 客户索赔_无数据.png     | 22.8 KB | 2021-05-19 | 王宁 |
| 客户索赔_列表_已完成.png  | 22.2 KB | 2021-05-19 | 王宁 |

2025-04-05

4/4